AASHTOWare BrDR 7.5.0 Floor System Tutorial FS4 – Skewed End Panel Floor System Example

# **Topics Covered**

- Superstructure composed of girders, floorbeams and stringers
- System Superstructure Definition
- Skewed end panels
- Mirroring stringer group definitions when they are assigned to stringer units

This example demonstrates entering a Girder-Floorbeam-Stringer superstructure with skewed end panels in BrDR using the system superstructure definition approach. The focus of this example is the skewed end panels and geometry of the system. This is an advanced example and it is assumed that the user is familiar with the basics of BrDR. As such, several of the details of this example such as creating bridge materials, beam shapes, etc., are not presented .

# Superstructure composed of girders, floorbeams and stringers

| From the Bridge Explorer | create a <b>New</b> bridge | as shown below. |
|--------------------------|----------------------------|-----------------|
|--------------------------|----------------------------|-----------------|

| Br                                    |        |               |                     |        |         |            | ?       | _        | × |
|---------------------------------------|--------|---------------|---------------------|--------|---------|------------|---------|----------|---|
| BRIDGE EXPLORER BRID                  | GE FC  | DLDER RA      | TE TOC              | LS     | VIEW    |            |         |          |   |
| New Open Batch V<br>Bridge            | Find ( | Copy Paste    | Copy Rem<br>To~ Fro | ove De | elete   |            |         |          |   |
| New (Ctrl+N)<br>Creates a new bridge. | E۸     | Bri           | dge ID              |        |         |            | Brid    | lge Name |   |
| Eu 💜 All Bridger                      | 1      | TrainingBridg | je1                 | Т      | Trainin | g Bridge ' | 1(LRFD  | )        | 1 |
| Templates                             | 2      | TrainingBridg | je2                 | Т      | Frainin | g Bridge ä | 2(LRFD  | )        |   |
|                                       | 2      | TrainingBride | 163                 | Т      | Trainin | a Rridae 3 | R/I RED | ñ        |   |

# Enter the following description data.

| New Bridge            |                   |                |                        |         |                                    | - 🗆                                                                   |
|-----------------------|-------------------|----------------|------------------------|---------|------------------------------------|-----------------------------------------------------------------------|
| Bridge ID: Skew End   | Panel             | NBI structure  | ID (8): Skew End Panel |         | Template Bridge completely defined | Bridge Workspace View<br>Superstructures<br>Culverts<br>Substructures |
| Description Des       | cription (cont'd) | Alternatives   | Global reference point | Traffic | Custom agency fields               |                                                                       |
| Name:                 | Skewed End Par    | nel GFS System |                        |         | Year built:                        |                                                                       |
| Description:          |                   |                |                        |         |                                    |                                                                       |
| Location:             |                   |                |                        |         | Length:                            | ft                                                                    |
| Facility carried (7): |                   |                |                        |         | Route number: -1                   |                                                                       |
| Feat. intersected (6) | :                 |                |                        |         | Mi. post:                          |                                                                       |
|                       |                   |                |                        |         |                                    |                                                                       |
| Bridge assoc          | iation            | BrR 🗹 BrD      | BrM                    |         |                                    |                                                                       |
|                       |                   |                |                        |         | ОК                                 | Apply Cancel                                                          |

# Click **OK** to apply the data and close the window.

### Bridge Materials

To enter a structural steel material to be used by members of the bridge, in the **Components** tab of the **Bridge Workspace**, expand the **Materials** folder, select **Structural Steel**, and click on the **New** button from the **Manage** group of the **WORKSPACE** ribbon (or right click and select **New**, or double click) as shown below.

| Bridge Works                                                                                                    | pace - Skew End                                                                         | Panel                                                  | ANALYSIS     | REPORTS   | ?              | _         |        | ×    |
|----------------------------------------------------------------------------------------------------|-----------------------------------------------------------------------------------------|--------------------------------------------------------|--------------|-----------|----------------|-----------|--------|------|
| BRIDGE WORKSPACE                                                                                                    | DRKSPACE                                                                                | fools view                                             | DESIGN/RATE  | REPORTING |                |           |        |      |
| Check Out Check In Validate Sa                                                                                                    | 📲 👶 Restor<br>ave 👶 Reven                                                               | re 🔀 🍻<br>t Close Export                               | Refresh Open | New Copy  | Paste Duplicat | te Delete | Schema | atic |
|                                                                                                    | Bridge                                                                                  |                                                        |              | М         | anage          |           |        |      |
| Workspace                                                                                                    | \$ >                                                                                    | < Schematic                                            |              | \$ × R    | eport          |           | 5      | × ×  |
| Bridge Components      Components     Appurtenances     Deam Shapes     Connectors     Connectors     Connectors     Connectors     Atuminum     Concrete     Prestress Bar     Prestress Strar     Soil     Soil     Soil     Structural Steel | New       Analyze       View Summ       View Detai       General Pri       Close Bridge | nary Report<br>led Report<br>eferences<br>je Workspace |              |           |                |           | 3      | \$ × |

#### Enter data as shown below.

| ksi<br>ksi<br>1/F |
|-------------------|
| ksi<br>ksi<br>1/F |
| ksi<br>000065 1/F |
| ksi<br>ksi<br>1/F |
| ksi<br>100065 1/F |
| 000065 1/F        |
|                   |
| ) kcf             |
| 00 ksi            |
| 0 kcf<br>00 ksi   |

Click **OK** to apply the data and close the window.

Br Bridge Workspace - Skew End Panel ANALYSIS REPORTS  $\times$ ? WORKSPACE TOOLS DESIGN/RATE BRIDGE WORKSPACE VIEW REPORTING 🗥 Check Out 💣 💾 🚳 Restore 🛛 🎸 🔁 ð **S** A Check In Validate Save & Revert Close Export Refresh New Manage Bridge × Schematic \$ × Workspace ☆ × Report Bridge Components Bridge Components

Components

Components

Appurtenances

Connectors

Connectors

Contectors

Contectors

Contectors

Contectors

Contectors

Contectors

Contectors

Contectors

Contectors

Contectors

Contectors

Contectors

Contectors

Contectors

Contectors

Contectors

Contectors

Contectors

Contectors

Contectors

Contectors

Contectors

Contectors

Contectors

Contectors

Contectors

Contectors

Contectors

Contectors

Contectors

Contectors

Contectors

Contectors

Contectors

Contectors

Contectors

Contectors

Contectors

Contectors

Contectors

Contectors

Contectors

Contectors

Contectors

Contectors

Contectors

Contectors

Contectors

Contectors

Contectors

Contectors

Contectors

Contectors

Contectors

Contectors

Contectors

Contectors

Contectors

Contectors

Contectors

Contectors

Contectors

Contectors

Contectors

Contectors

Contectors

Contectors

Contectors

Contectors

Contectors

Contectors

Contectors

Contectors

Contectors

Contectors

Contectors

Contectors

Contectors

Contectors

Contectors

Contectors

Contectors

Contectors

Contectors

Contectors

Contectors

Contectors

Contectors

Contectors

Contectors

Contectors

Contectors

Contectors

Contectors

Contectors

Contectors

Contectors

Contectors

Contectors

Contectors

Contectors

Contectors

Contectors

Contectors

Contectors

Contectors

Contectors

Contectors

Contectors

Contectors

Contectors

Contectors

Contectors

Contectors

Contectors

Contectors

Contectors

Contectors

Contectors

Contectors

Contectors

Contectors

Contectors

Contectors

Contectors

Contectors

Contectors

Contectors

Contectors

Contectors

Contectors

Contectors

Contectors

Contectors

Contectors

Contectors

Contectors

Contectors

Contectors

Contectors

Contectors

Contectors

Contectors

Contectors

Contectors

Contectors

Contectors

Contectors

Contectors

Contectors

Contectors

Contectors

Contectors

Contectors

Contectors

Contectors

Contectors

Contectors

Contectors

Contectors

Contectors

Contectors

Contectors

Contecto DLRFD Substructure Design Settings Materials 
 Materials

 Aluminum

 Concret

 Prestres

 Prestres

 Mainum

 Prestres

 Mainum

 Prestres

 Mainum

 Prestres

 Mainum

 Prestres

 Mainum

 Prestres

 View Summary Report

 Soil

 View Detailed Report

 T. F13

 G. Garcel Defensore
 Analysis \$ X I FY 3 General Preferences Close Bridge Workspace

Enter the values shown above the **Compute** button and click the **Compute** button to compute the remaining values below them.

| 🕰 Bridge Mat   | terials - Concrete                |                |                       | _   |       | ×  |
|----------------|-----------------------------------|----------------|-----------------------|-----|-------|----|
| Name:          | 3 ksi cement concrete             |                |                       |     |       |    |
| Description:   | class A cement concrete           | e 3 ksi        |                       |     |       |    |
| Compressive    | strength at 28 days (f'c):        | 3              | ksi                   |     |       |    |
| Initial compre | essive strength (f'ci):           |                | ksi                   |     |       |    |
| Composition    | of concrete:                      | Normal 🗸       | ·                     |     |       |    |
| Density (for d | lead loads):                      | 0.15           | kcf                   |     |       |    |
| Density (for n | nodulus of elasticity):           | 0.145          | kcf                   |     |       |    |
| Poisson's rati | 0:                                | 0.2            |                       |     |       |    |
| Coefficient of | f thermal expansion (α):          | 0.000006       | 1/F                   |     |       |    |
| Splitting tens | Splitting tensile strength (fct): |                | ksi                   |     |       |    |
| LRFD Maximu    | um aggregate size:                |                | in                    |     |       |    |
|                | Compute                           |                |                       |     |       |    |
| Std modulus    | of elasticity (Ec):               | 3155.924251    | ksi                   |     |       |    |
| LRFD modulu    | us of elasticity (Ec):            | 3625.494616    | ksi                   |     |       |    |
| Std initial mo | dulus of elasticity:              |                | ksi                   |     |       |    |
| LRFD initial m | nodulus of elasticity:            |                | ksi                   |     |       |    |
| Std modulus    | of rupture:                       | 0.410792       | ksi                   |     |       |    |
| LRFD modulu    | is of rupture:                    | 0.415692       | ksi                   |     |       |    |
| Shear factor:  |                                   | 1              |                       |     |       |    |
|                | Сору                              | to library Cop | y from library OK App | ply | Cance | el |

Click **OK** to apply the data and close the window.

Similarly, add the following concrete material.

## Beam Shapes

To enter a steel beam shape to be used in this bridge expand the tree labeled **Beam Shapes** and **Steel Shapes**. Click on the **I Shapes** node in the **Components** tree and select **New** from the **Manage** group of the **WORKSPACE** ribbon (or right mouse click on **I Shapes** and select **New** or double click on **I Shapes** in the **Components** tree).

| Bridge We                                                                                                    | orkspace - Skew                                                     | End Panel                                                |                | ANALYSIS     | REPORTS  |         | ?         | _           |        | ×   |
|----------------------------------------------------------------------------------------------------|---------------------------------------------------------------------|----------------------------------------------------------|----------------|--------------|----------|---------|-----------|-------------|--------|-----|
| BRIDGE WORKSPACE                                                                                                    | WORKSPACE                                                           | TOOLS                                                    | VIEW           | DESIGN/RATE  | REPORTIN | G       |           |             |        |     |
| A Check Out                                                                                                    | E 👶 Re<br>Save 🍓 Re                                                 | estore 🗙<br>evert Close                                  | کی<br>Export f | Refresh Open | New Cop  | y Paste | Duplicate | )<br>Delete | Schema | tic |
|                                                                                                    | Bridge                                                              |                                                          |                |              |          | Manage  |           |             |        |     |
| Workspace                                                                                                    | ×                                                                   | X Sche                                                   | ematic         |              | \$ X     | Report  |           |             | ź      | > × |
| Components Components | apes<br>es                                                          |                                                          |                |              |          |         |           |             |        |     |
| Ponape     Ponape     | New<br>Analyze<br>View Sum<br>View Deta<br>General Pi<br>Close Brid | mary Report<br>iled Report<br>references<br>ge Workspace | 2              | -            |          |         |           |             | X      | ×   |
|                                                                                                    |                                                                     |                                                          |                |              |          |         |           |             |        |     |

The window shown below will open. Select the **Rolled shape type** as **W shape** and click the **Copy from library...** button.

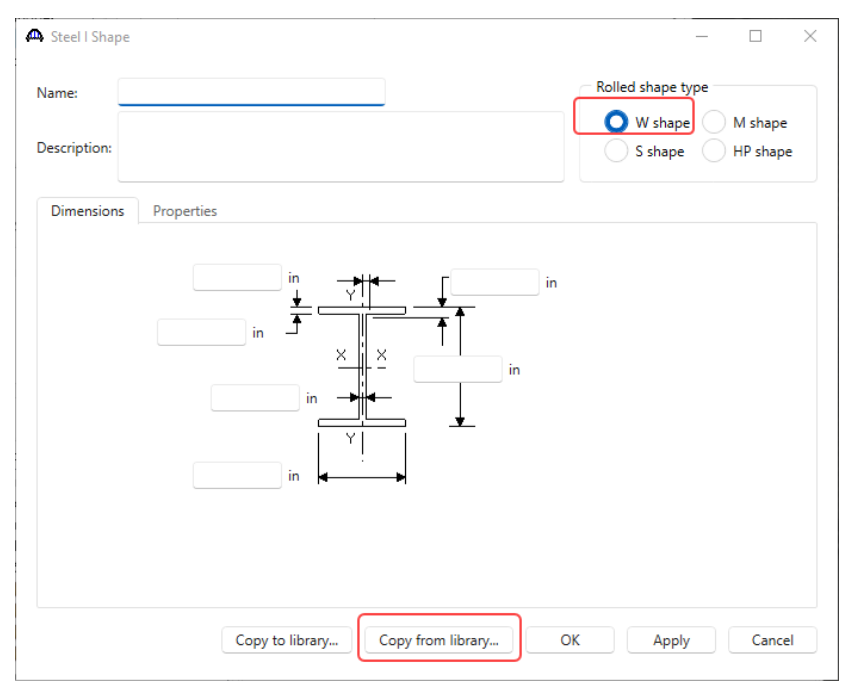

The **Steel Shape Selection** window will appear. Copy the following steel beam shape from the library to the bridge. This shape will be used for the stringers in this superstructure.

| ,a | s s | teel Shape Selection |      |            |                   |                          | ×                       |
|----|-----|----------------------|------|------------|-------------------|--------------------------|-------------------------|
|    |     |                      |      |            | Library<br>S<br>A | tandard<br>gency defined | Unit system<br>SI<br>US |
|    |     | Shape                | Year | Depth (in) | Load (lb/ft)      | Sxx (in^3)               |                         |
|    |     | W 21x55              | 2011 | 20.8       | 55                | 109.6153846              | •                       |
|    |     | W 21x57              | 2011 | 21.1       | 57                | 110.9004739              |                         |
|    |     | W 21x57              | 1994 | 21.06      | 57                | 111.1111111              |                         |
|    | >   | W 21x62              | 1994 | 20.99      | 62                | 126.7270129              | •                       |
|    |     | W 21x62              | 2011 | 21         | 62                | 126.6666667              |                         |
|    |     | W 21x68              | 1994 | 21.13      | 68                | 140.0851869              | -                       |
|    |     |                      |      |            |                   | ОК                       | Cancel                  |

The beam properties are copied to the Steel I Shape window as shown below.

| lame:<br>escription: | W 21x62<br>W 21x62 Imported from AISC Tables (1994) | Rolled shape type<br>W shape M shape<br>S shape HP shape |
|----------------------|-----------------------------------------------------|----------------------------------------------------------|
| Dimension            | s Properties                                        | n                                                        |
|                      | Copy to library Copy from library                   | OK Apply Can                                             |

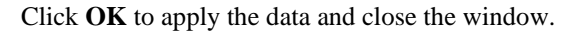

## Bridge Appurtenances - Parapet

To enter the appurtenances to be used within the bridge expand the tree branch labeled **Appurtenances**. Select **Generic** and click on **New** from the **Manage** button on the **WORKSPACE** ribbon (or double click on **Generic** in the **Components** tree).

| Bridg                                                                                                    | e Workspace - Skew                                | End Panel                        | ANALYSIS     | REPORTS   | ?               | -           |         | ×  |
|----------------------------------------------------------------------------------------------------|---------------------------------------------------|----------------------------------|--------------|-----------|-----------------|-------------|---------|----|
| BRIDGE WORKSPACE                                                                                                    | WORKSPACE                                         | TOOLS VIEW                       | DESIGN/RATE  | REPORTING |                 |             |         |    |
| A Check Out                                                                                                    | हें 🔡 🚳 R<br>date Save 🚳 R                        | estore 🔀 🎸<br>evert Close Export | Refresh Open | New Copy  | Paste Duplicate | )<br>Delete | Schemat | ic |
|                                                                                                    | Bridge                                            |                                  |              | Ν         | lanage          |             |         |    |
| Workspace                                                                                                    | ۶                                                 | X Schematic                      |              | ≫ × 1     | Report          |             | Ŕ       | ×  |
| Components     Components     C | New Malyze View Summar                            | y Report                         |              |           |                 |             |         |    |
| Connector     Connector     P     Connector     D     Connector     D     Connector     D                                                                                                    | View Detailed     General Prefer     Close Bridge | Report<br>rences<br>Workspace    |              |           |                 |             | Ş       | ×  |
| Materials                                                                                                    |                                                   |                                  |              |           |                 |             |         |    |

## Add the following appurtenance to the bridge.

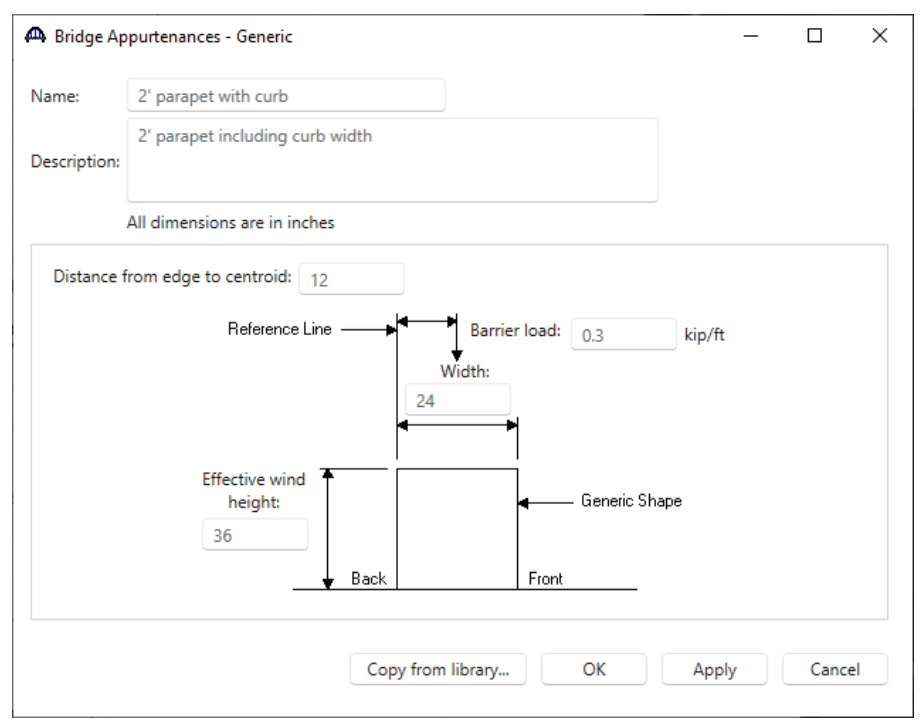

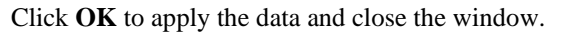

#### Superstructure definition

Returning to the **Bridge** tab of the **Bridge Workspace**, double click on **SUPERSTRUCTURE DEFINITIONS** (or click on **SUPERSTRUCTURE DEFINITIONS** and select **New** from the **Manage** group of the **WORKSPACE** ribbon or right mouse click on **SUPERSTRUCTURE DEFINITIONS** and select **New** from the popup menu) to create a new structure definition. The window shown below will appear.

| A New Superstructure Definition                            |                                  | × |
|------------------------------------------------------------|----------------------------------|---|
| Girder system superstructure<br>Girder line superstructure | Superstructure definition wizard |   |
| Floor system superstructure                                |                                  |   |
| Floor line superstructure                                  |                                  |   |
| Reinforced concrete slab system superstructure             |                                  |   |
| Concrete multi-cell box superstructure                     |                                  |   |
| Advanced concrete multi-cell box superstructure            |                                  |   |
|                                                            |                                  |   |
|                                                            |                                  |   |
|                                                            |                                  |   |
|                                                            |                                  |   |
|                                                            |                                  |   |
|                                                            |                                  |   |
|                                                            |                                  |   |
|                                                            |                                  |   |
|                                                            |                                  |   |
|                                                            | OK Cancel                        |   |
|                                                            |                                  |   |

Selecting **Floor system superstructure** displays three types of floor system superstructure definitions. Select the **Girder Floorbeam Stringer** and click **OK**.

| A New Superstructure Definition                            | :                                | × |
|------------------------------------------------------------|----------------------------------|---|
| Girder system superstructure<br>Girder line superstructure | Superstructure definition wizard |   |
| Floor system superstructure     Floor line superstructure  |                                  |   |
| Reinforced concrete slab system superstructure             |                                  |   |
| Advanced concrete multi-cell box superstructure            |                                  |   |
| Girder Floorbeam Stringer                                  | Girder Floorbeam                 |   |
|                                                            | OK Cancel                        | ] |

## Girder Floorbeam Stringer Floor System Superstructure Definition

The **Girder Floorbeam Stringer Floor System Superstructure Definition** window will open. Enter the data as shown below.

| A Girder Floorbeam Stringer Floor S                                                                                                    | ystem Superstructure Definition                                                           |                                                                                                   |                                                                       | - 0     | ×    |
|----------------------------------------------------------------------------------------------------|-------------------------------------------------------------------------------------------|---------------------------------------------------------------------------------------------------|-----------------------------------------------------------------------|---------|------|
| Definition Analysis Engine                                                                                                    | 2                                                                                         |                                                                                                   |                                                                       |         |      |
| Name:<br>Description:                                                                                                    | Floor system with skewed end panel                                                        | ls                                                                                                |                                                                       |         |      |
| Default units:<br>Number of main members:<br>Main member number of spans:<br>Main members support the deck:<br>Main member configuration:<br>Number of stringers:<br>Stringers frame into floorbeam:<br>Number of stringer units: | US Customary V<br>2<br>1<br>0<br>0<br>0<br>0<br>0<br>0<br>0<br>0<br>0<br>0<br>0<br>0<br>0 | Main member span<br>lengths along the<br>reference line:<br>Span     Length<br>(ft)       >     1 | Deck type: Concrete Deck   Member alt. types  Steel  P/S  R/C  Timber |         |      |
|                                                                                                    |                                                                                           |                                                                                                   | ОК Ар                                                                 | ply Car | ncel |

As shown by the sketch, this structure has 2 main members (girders) and 4 stringers.

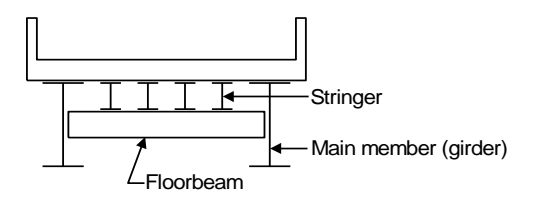

Stringer Units are the portions of the structure where the stringers are to be analyzed as structurally continuous units. In this structure, the stringers in the skewed end panels are simple span between the floorbeams and the stringers in the interior panels are 2 span continuous.

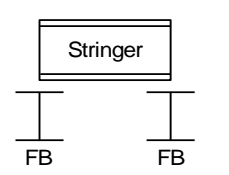

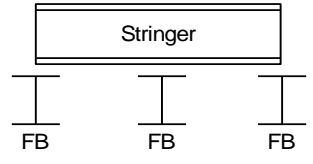

In the skewed end panels, the stringers are 1 simple span over 2 floorbeams.

In the interior panels, the stringers are 2 continuous spans over 3 floorbeams.

This superstructure has 3 stringer units. Each stringer unit contains 4 stringer members.

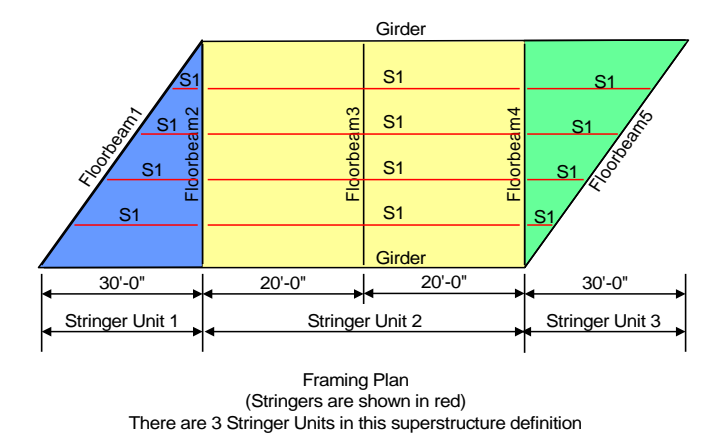

The span lengths for the main members are entered along the superstructure definition reference line. In this example, the superstructure definition reference line is located in the center of the deck. It has the following dimensions. As can be seen by this example, it is important to know where the superstructure definition reference line is located within the structure typical section when the main girder supports are skewed.

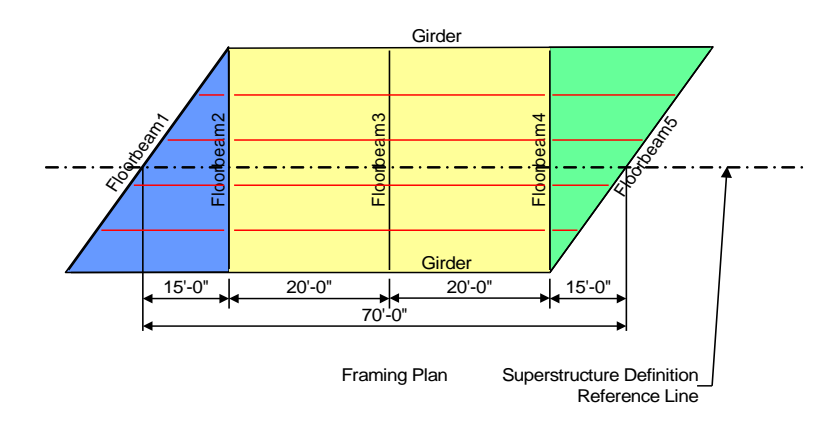

The partially expanded Bridge Workspace (BWS) tree is shown below:

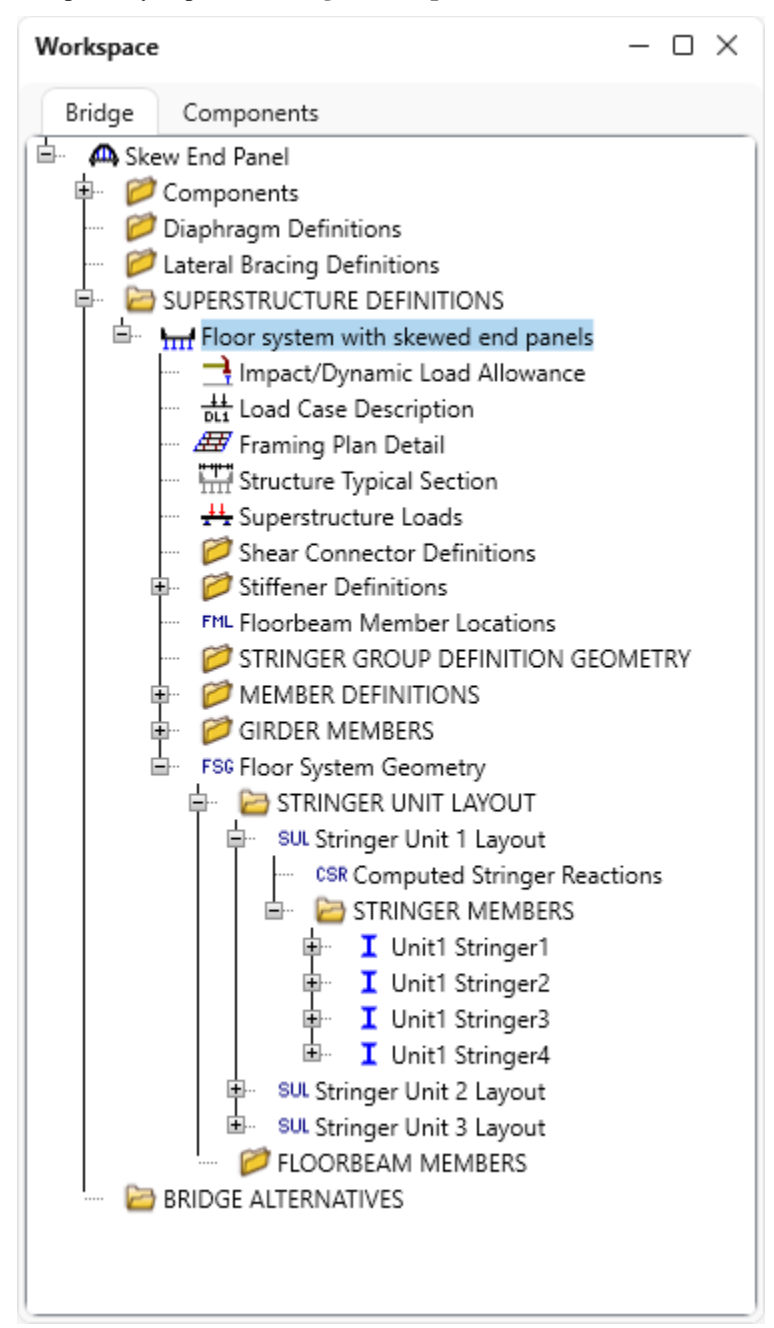

### Load Case Description

Double click on the **Load Case Description** node to define the dead load cases. Click on the **Add default load case description** button to create the following load cases.

|     | Load case name      | Description                              | Stage                           |        | Ту   | pe    | Time*<br>(days) |        |
|-----|---------------------|------------------------------------------|---------------------------------|--------|------|-------|-----------------|--------|
|     | DC1                 | DC acting on non-composite section       | Non-composite (Stage 1)         | $\sim$ | D,DC | ~     |                 |        |
|     | DC2                 | DC acting on long-term composite section | Composite (long term) (Stage 2) | ~      | D,DC | ~     |                 |        |
|     | DW                  | DW acting on long-term composite section | Composite (long term) (Stage 2) | ~      | D,DW | ~     |                 |        |
|     | SIP Forms           | Weight due to stay-in-place forms        | Non-composite (Stage 1)         | $\sim$ | D,DC | ~     |                 |        |
|     |                     |                                          |                                 |        |      |       |                 |        |
|     |                     | Add default load                         |                                 |        |      |       |                 |        |
| est | ressed members only | Add default load<br>case descriptions    |                                 |        | New  | Dupli | cate            | Delete |

Click **OK** to apply the data and close the window.

#### Structure Framing Plan Detail – Layout

Double-click on **Framing Plan Detail** in the **Bridge Workspace** tree to describe the framing plan in the **Structure Plan Details** window. Enter the data as shown below.

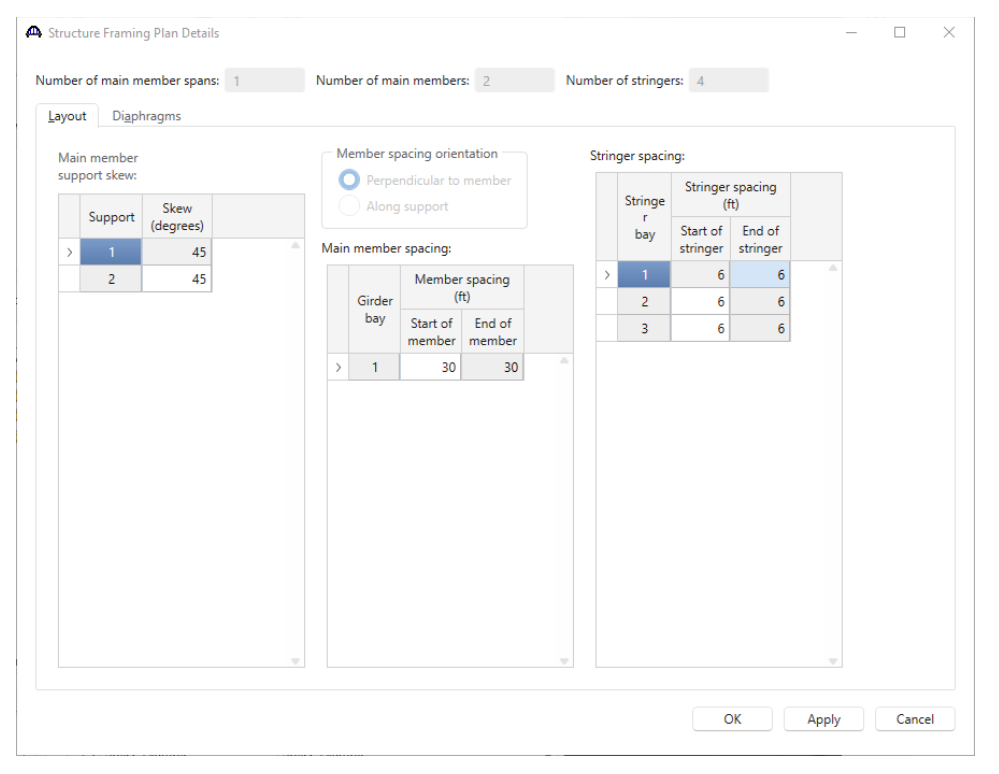

This superstructure does not have any lateral bracing between the girders no data will be entered on the **Diaphragms** tab. Click **OK** to apply the data and close the window.

#### Schematic – Framing Plan Detail

While the **Framing Plan Detail** node is selected in the **Bridge Workspace** tree, open the schematic for the framing plan by selecting the **Schematic** button on the **WORKSPACE** ribbon (or right click on **Framing Plan Detail** in the Bridge Workspace and select **Schematic** from the menu). The girders appear as dashed lines because no girder member alternatives are defined yet. The stringers do not appear in the framing plan yet because the stringer members are not located along the length of the superstructure yet. The floorbeams do not appear either because information about the number of floorbeams or where they are located are not defined yet.

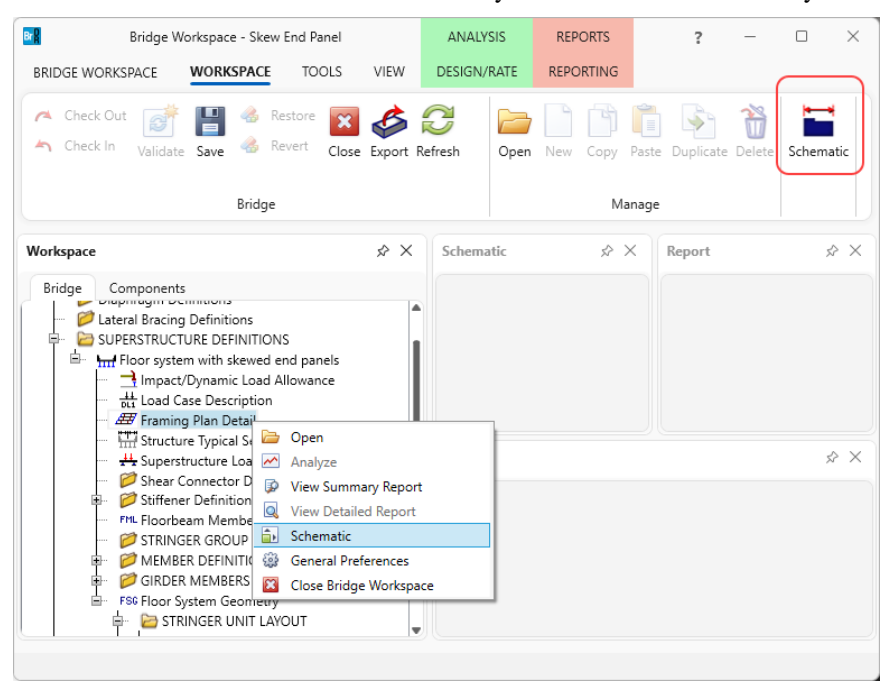

## The Structure Framing Plan Schematic appears as follows.

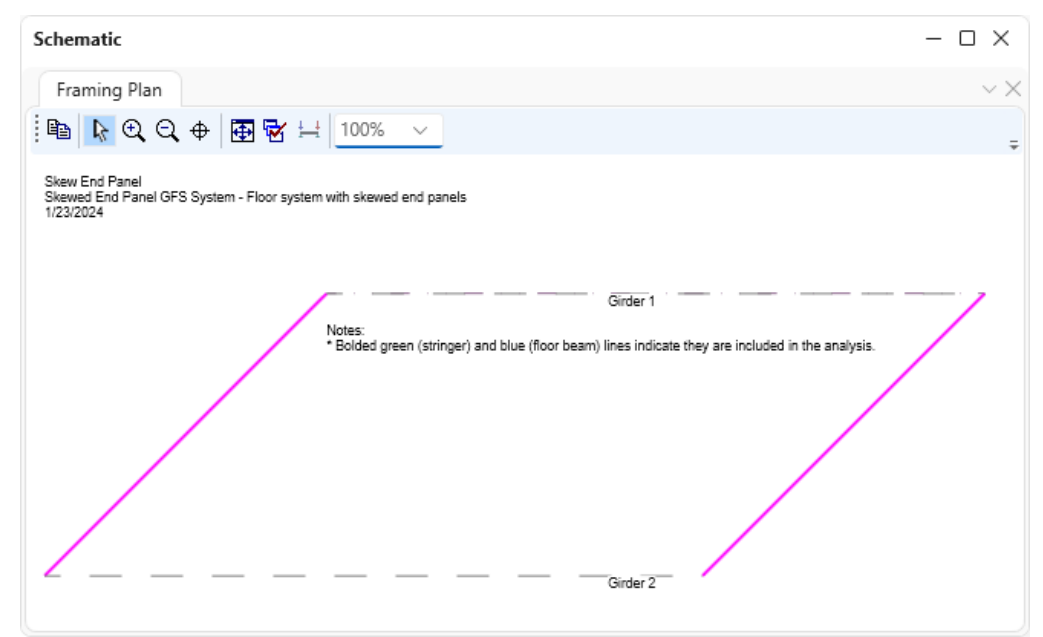

## Structure Typical Section

Next define the structure typical section by double-clicking on **Structure Typical Section** node in the **Bridge Workspace** tree. Input the data describing the typical section in each of the tabs shown below.

| A Structure Typical Section                                                      |                                        |                       |                        |                   |               |                 | -     |       | ×  |
|----------------------------------------------------------------------------------|----------------------------------------|-----------------------|------------------------|-------------------|---------------|-----------------|-------|-------|----|
| Distance from left edge of deck to<br>superstructure definition ref. line s      | listance from righ<br>uperstructure de | nt edge<br>finition r | of deck to<br>ef. line |                   |               |                 |       |       |    |
|                                                                                  | Reference Lin                          | e                     |                        |                   |               |                 |       |       |    |
| Left edge of<br>deck to first<br>stringer                                        | nain member                            |                       |                        |                   |               |                 |       |       |    |
| Deck Deck (cont'd) Parapet Media                                                 | n Railing                              | Gen                   | eric Sidew             | alk Lane position | Striped lanes | Wearing surface |       |       |    |
| Superstructure definition reference line is                                      | ithin                                  | ~                     | the bridge de          | ck.               |               |                 |       |       |    |
| Distance from left edge of deck to<br>superstructure definition reference line:  | Start<br>17                            | ft                    | End<br>17              | ft                |               |                 |       |       |    |
| Distance from right edge of deck to<br>superstructure definition reference line: | 17                                     | ft                    | 17                     | ft                |               |                 |       |       |    |
| Left edge of deck to first main member:                                          | 2                                      | ft                    | 2                      | ft                |               |                 |       |       |    |
| Left edge of deck to first stringer:                                             | 8                                      | ft                    | 8                      | ft                |               |                 |       |       |    |
|                                                                                  |                                        |                       |                        |                   |               |                 |       |       |    |
|                                                                                  |                                        |                       |                        |                   |               |                 |       |       |    |
|                                                                                  |                                        |                       |                        |                   |               |                 |       |       |    |
|                                                                                  |                                        |                       |                        |                   |               |                 |       |       |    |
|                                                                                  |                                        |                       |                        |                   |               |                 |       |       |    |
|                                                                                  |                                        |                       |                        |                   |               |                 |       |       |    |
|                                                                                  |                                        |                       |                        |                   |               | ОК              | Apply | Cance | el |

| Distance from left edge                        | ant deck to u Dir   | stance from fight                  | 0000 01 000      |                                                                                                    |               |               |                 |  |  |
|------------------------------------------------|---------------------|------------------------------------|------------------|----------------------------------------------------------------------------------------------------|---------------|---------------|-----------------|--|--|
| superstructure definitio                       | n ref. line         | perstructure defi                  | nition ref. line | )<br>                                                                                                    |               |               |                 |  |  |
| Γ                                              | -                   | Superstructure I<br>Reference Line | Definition       | Л                                                                                                    |               |               |                 |  |  |
| ft edge of +++++++++++++++++++++++++++++++++++ |                     | <del></del>                        | (                | í de la companya de la companya de l |               |               |                 |  |  |
| nger                                           |                     |                                    |                  | <u> </u>                                                                                                    |               |               |                 |  |  |
| Left edge                                      | of deck to first ma | ain member                         |                  |                                                                                                    |               |               |                 |  |  |
| eck Deck (cont'd) Para                         | pet Median          | Railing                            | Generic          | Sidewalk                                                                                                    | Lane position | Striped lanes | Wearing surface |  |  |
|                                                | 2 kri comont (      | concrete                           |                  |                                                                                                    |               |               |                 |  |  |
|                                                | 5 KSI CEITIETIL C   |                                    |                  | ~                                                                                                    |               |               |                 |  |  |
| lotal deck thickness:                          | 9                   | in                                 |                  |                                                                                                    |               |               |                 |  |  |
| Load case:                                     | Engine Assign       | ned 🗸                              |                  |                                                                                                    |               |               |                 |  |  |
| Deck crack control parameter:                  |                     | kip/in                             |                  |                                                                                                    |               |               |                 |  |  |
| Sustained modular ratio factor:                |                     |                                    |                  |                                                                                                    |               |               |                 |  |  |
|                                                |                     |                                    |                  |                                                                                                    |               |               |                 |  |  |
|                                                |                     |                                    |                  |                                                                                                    |               |               |                 |  |  |
|                                                |                     |                                    |                  |                                                                                                    |               |               |                 |  |  |
|                                                |                     |                                    |                  |                                                                                                    |               |               |                 |  |  |
|                                                |                     |                                    |                  |                                                                                                    |               |               |                 |  |  |
|                                                |                     |                                    |                  |                                                                                                    |               |               |                 |  |  |
|                                                |                     |                                    |                  |                                                                                                    |               |               |                 |  |  |
|                                                |                     |                                    |                  |                                                                                                    |               |               |                 |  |  |
|                                                |                     |                                    |                  |                                                                                                    |               |               |                 |  |  |
|                                                |                     |                                    |                  |                                                                                                    |               |               |                 |  |  |
|                                                |                     |                                    |                  |                                                                                                    |               |               |                 |  |  |
|                                                |                     |                                    |                  |                                                                                                    |               |               |                 |  |  |
|                                                |                     |                                    |                  |                                                                                                    |               |               |                 |  |  |
|                                                |                     |                                    |                  |                                                                                                    |               |               |                 |  |  |
|                                                |                     |                                    |                  |                                                                                                    |               |               |                 |  |  |

| ock     Front       Deck     Deck (cont'd)     Parapet     Median     Railing     Generic     Sidewalk     Lane position     Striped lanes     Wearing surface       Name     Load case     Measure to     Edge of deck dist. measured from     Distance at end (ft)     Distance at end (ft)     Front face orientation       > 2' parapet with curb     >     DC2     >     Back     >     Left Edge      0     0     Right |  |
|----------------------------------------------------------------------------------------------------|--|
| Name     Load case     Measure to<br>from     Edge of deck<br>dist. measured<br>from     Distance at<br>start<br>(ft)     Distance at<br>end<br>(ft)     Front face<br>orientation       2' parapet with curb     >     DC2     >     Back     >     Left Edge of deck<br>dist. measured<br>from     0     0     Right     >                                                                                                  |  |
| Name     Load case     Measure to     Edge of deck dist. measured dist. measured from     Distance at end (ft)     Front face orientation       > 2' parapet with curb     >     DC2     Back     >     Left Edge of 0     0     0     Binht                                                                                                    |  |
| > 2' parapet with curb v DC2 v Back v Left Edge v 0 0 Right v                                                                                                    |  |
|                                                                                                    |  |
| 2' parapet with curb     V     DC2     V     Right Edge     0     0     Left     V                                                                                                    |  |

# $FS4-Skewed \ End \ Panel \ Floor \ System \ Example$

| Struc | ture Typical S           | ection                                                                                                    |                                                                                                    |                                                                                                    |                                                                                                    | -     |        | ×  |
|-------|--------------------------|----------------------------------------------------------------------------------------------------|----------------------------------------------------------------------------------------------------|----------------------------------------------------------------------------------------------------|----------------------------------------------------------------------------------------------------|-------|--------|----|
| Deck  | Travelw<br>Deck (cor     | A)<br>B<br>A)<br>B<br>C<br>Superstructure<br>Tr<br>Tr<br>Tr<br>Tr<br>Tr<br>Tr<br>Tr<br>Tr<br>Tr<br>Tr          | e Definition Reference Line<br>avelway 2                                                                        | valk Lane position Strip                                                                                     | ed lanes Wearing surface                                                                                      |       |        |    |
|       | Travelway<br>number      | Distance from left edge of<br>travelway to superstructure<br>definition reference line<br>at start (A)<br>(ft) | Distance from right edge of<br>travelway to superstructure<br>definition reference line<br>at start (B)<br>(ft) | Distance from left edge of<br>travelway to superstructure<br>definition reference line<br>at end (A)<br>(ft) | Distance from right edge of<br>travelway to superstructure<br>definition reference line<br>at end (B)<br>(ft) |       |        |    |
| >     | 1                        | -15                                                                                                    | 15                                                                                                    | -15                                                                                                    | 15                                                                                                    |       |        |    |
|       | RFD fatigue<br>Lanes ava | ailable to trucks:                                                                                             | Compute                                                                                                    |                                                                                                    | New Dup                                                                                                    | icate | Delete |    |
|       |                          |                                                                                                    |                                                                                                    |                                                                                                    | ОК                                                                                                    | Apply | Canc   | el |

Click **OK** to apply the data and close the window.

This superstructure does not contain any transverse or bearing stiffeners so no stiffener definitions will be created.

#### Floorbeam Member Locations

Double click on the **Floorbeam Member Locations** node in the **Bridge Workspace** tree to open the **Floorbeam Member Locations** window and enter the data as shown below.

|   | Floorbeam<br>name | Reference<br>distance<br>(ft) | Offset<br>(ft) | Location<br>(ft) | Skew<br>(degrees) |     |  |         |
|---|-------------------|-------------------------------|----------------|------------------|-------------------|-----|--|---------|
| > | Floorbeam 1       | 0                             | 0              | 0                | 45                |     |  | 1       |
|   | Floorbeam 2       | 0                             | 15             | 15               | 0                 |     |  |         |
|   | Floorbeam 3       | 15                            | 20             | 35               | 0                 |     |  |         |
|   | Floorbeam 4       | 35                            | 20             | 55               | 0                 |     |  |         |
|   | Floorbeam 5       | 55                            | 15             | 70               | 45                |     |  |         |
|   |                   |                               |                |                  |                   |     |  |         |
| F | :loorbeam         |                               |                |                  | Nau               | Dur |  | ) elete |

Click **OK** to apply the data and close the window.

The Skew column displays the skew angle of the floorbeam. Floorbeams that intersect the superstructure definition reference line at the same location as a support line for the main members are assumed to be at the same skew angle as the support line. Otherwise, all floorbeams are assumed to be perpendicular to the superstructure definition reference line. If this superstructure had floorbeams that were skewed and not located at a support line, floor line superstructure definition should be used to describe this superstructure.

An important item to note about a floor system with skewed support lines is that the location of the superstructure definition reference line within the structure typical section is important. Consider the following example where the superstructure definition reference line is located along the left main girder. Floorbeam 1 and 2 will both be located at 0' which is the girder support line. Therefore, both Floorbeam 1 and 2 will display the skew angle as 45 degrees. Shifting the location of the superstructure definition reference line will cause the floorbeams to have different locations and then only Floorbeam 1 will be considered to be along the girder support line and skewed.

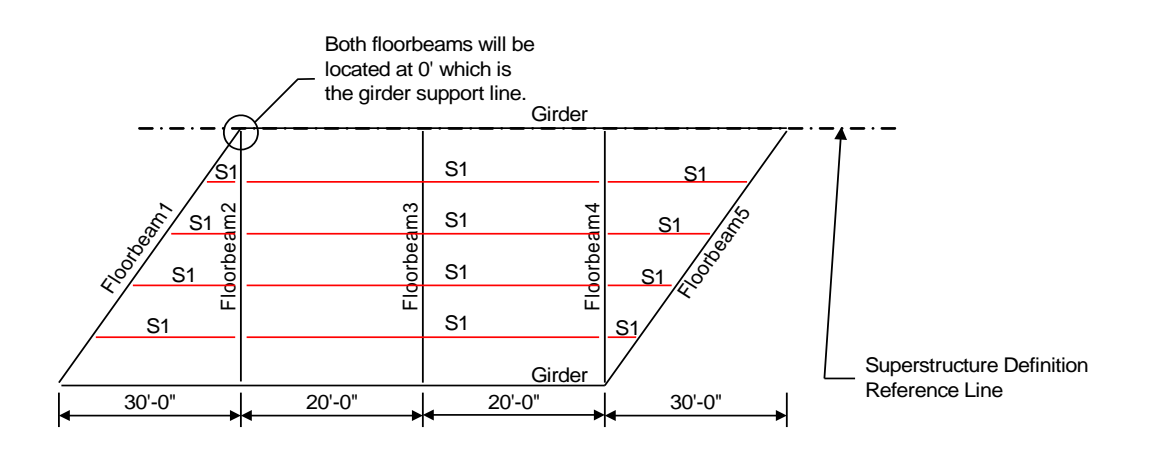

#### Schematic – Framing Plan Detail

While **Framing Plan Detail** is selected in the **Bridge Workspace** tree, open the schematic for the framing plan by selecting the **Schematic** button on the **WORKSPACE** ribbon (or right click on **Framing Plan Detail** in the Bridge Workspace and select **Schematic** from the menu). The framing plan schematic will now show the floorbeam members as dashed locations. The superstructure definition reference line is now displayed in the schematic since it was located in the **Structure Typical Section** window.

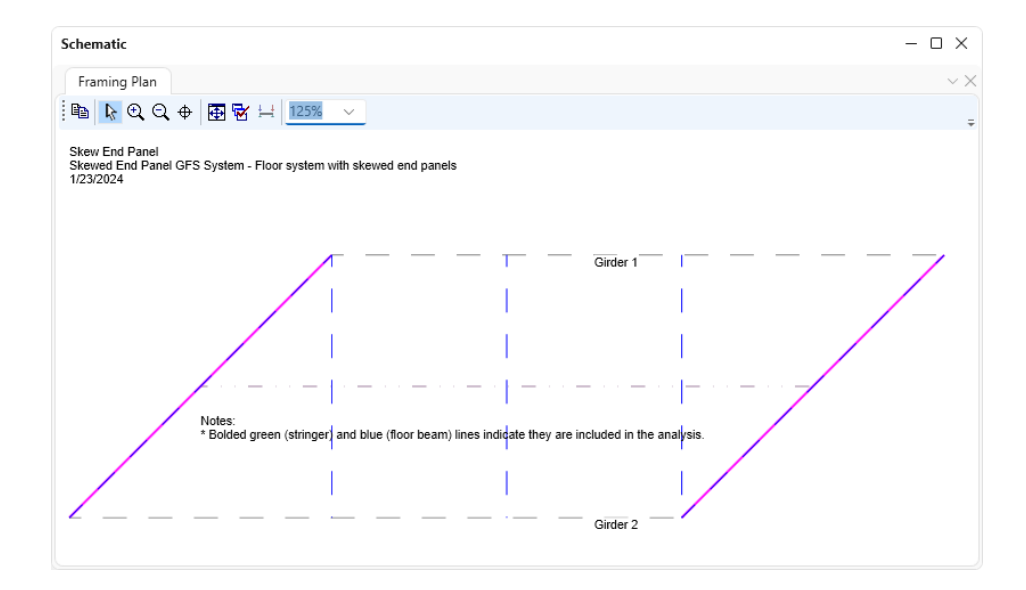

## STRINGER GROUP DEFINITION GEOMETRY

Double click on **STRINGER GROUP DEFINITION GEOMETRY** to define the geometry for a stringer group definition. A stringer group definition contains data regarding a portion of the structure where the stringers are structurally continuous. The stringers in this structure have two different types of span data. The skewed end panels are simple span, and the interior panels are 2 span continuous. 2 stringer group definitions will be created and assigned to the appropriate stringer units.

Enter the following data to describe the stringer group definition for end panels.

| A Stringer Group Definition Geometry                                                                                         |                                               |                            |                  |                                         |    | -     |        | × |
|----------------------------------------------------------------------------------------------------|-----------------------------------------------|----------------------------|------------------|-----------------------------------------|----|-------|--------|---|
| Name: End Panel Group Def Description:                                                                                       |                                               |                            |                  |                                         |    |       |        |   |
| Stringer span lengths Diaphragms                                                                                             |                                               |                            |                  |                                         |    |       |        |   |
| Number of floorbeams that support this stringe<br>All floorbeams are perpendicular to the structur                           | er group definition:<br>re definition referen | 2 🗘<br>ce line: 🕖 Yes 🤇    | No               |                                         |    |       |        |   |
| Floorbeam spacings                                                                                                    |                                               |                            |                  |                                         |    |       |        |   |
| Select the floorbeam spacings which<br>can be used to define the stringer span<br>lengths in this stringer group definition: | Floorbeam<br>spacing<br>(ft)                  | Skew<br>angle<br>(degrees) | Stringer support | Offset/<br>cantilever<br>length<br>(ft) |    |       |        |   |
| Possible floorbeam spacing                                                                                                   | > 0                                           | 45.000 ~                   | Simple $\vee$    | 0                                       |    |       | A      |   |
| (#)                                                                                                    | 15                                            | 0.000 ~                    | Simple $\vee$    | 0                                       |    |       |        |   |
| 15.0000                                                                                                    |                                               |                            |                  |                                         |    |       |        |   |
| 20.0000                                                                                                    | Computed resulti                              | ng stringer span leng      | gths             |                                         |    |       | v      |   |
|                                                                                                    | Span Leng                                     | th Cantilever              |                  |                                         |    |       |        |   |
|                                                                                                    | 1                                             | 15                         |                  |                                         |    |       |        |   |
|                                                                                                    |                                               |                            |                  |                                         |    |       |        |   |
|                                                                                                    |                                               |                            |                  |                                         |    |       |        |   |
|                                                                                                    |                                               |                            |                  |                                         |    |       |        |   |
|                                                                                                    |                                               |                            |                  |                                         |    |       |        |   |
|                                                                                                    |                                               |                            |                  |                                         |    |       |        |   |
|                                                                                                    |                                               |                            |                  |                                         |    |       |        |   |
|                                                                                                    |                                               |                            |                  |                                         |    |       |        |   |
|                                                                                                    |                                               |                            |                  |                                         | OK | Apply | Cance  | 2 |
|                                                                                                    |                                               |                            |                  |                                         | UK | עיאיר | Carlee | · |
|                                                                                                    |                                               |                            |                  |                                         |    |       |        |   |

Click **OK** to apply the data and close the window.

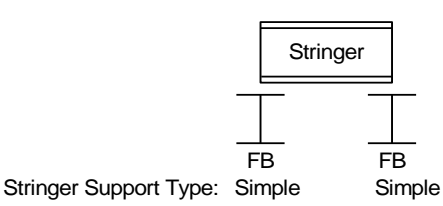

In the skewed end panels, the stringers are 1 simple span over 2 floorbeams.

The stringers in this stringer group definition are supported by 2 floorbeams. The **Floorbeam spacings** list shows all of the possible combinations of adjacent floorbeam spacings between 2 floorbeams. BrDR uses the information shown in the **Floorbeam Member Locations** window to produce this list. The spacings displayed in this list are measured along the superstructure definition reference line. Select the **15**' value in this list.

The end floorbeam is not perpendicular to the superstructure definition reference line so select **No** for that data field. It is necessary to know which floorbeams in the stringer group definition are skewed because skewed floorbeams will cause the stringer span lengths in the stringer group definition to vary. In the floorbeam spacing grid, select the skew angle of the first floorbeam as 45 degrees. When this stringer group definition is assigned to a stringer unit later in the Floor System Geometry window, BrDR will check to ensure that any floorbeams that fall along the girder support lines have the same skew as the support line. The stringer support types are **Simple** in this example.

The computed resulting stringer span lengths grid displays the length of the spans measured along the superstructure definition reference line. The actual span lengths of each stringer will vary due to the skew of the first floorbeam. Based on the geometry entered on the **Structure Framing Plan Details**, **Structure Typical Section** windows and this window, BrDR will know that the span lengths of the stringers in this stringer group definition are as follows:

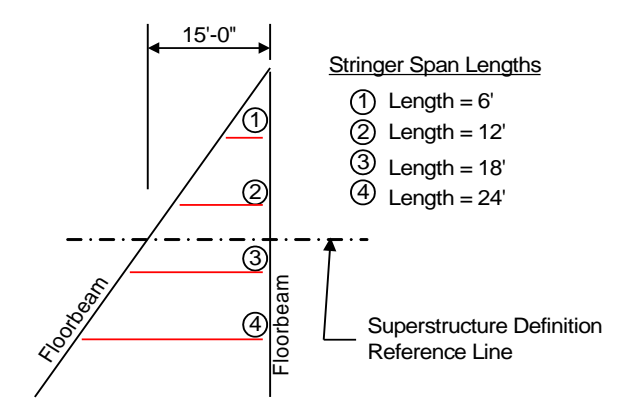

The stringers in this stringer group definition do not have any diaphragms so the description is complete.

The stringer group definition that will be applied to the interior panels is defined as follows.

| A Stringer Group Definition Geometry                                                                                                    | erio<br>Grou       | r Panel<br>p Def             | )—                         |                  |                                         |    | _     |      | ×   |
|----------------------------------------------------------------------------------------------------|--------------------|------------------------------|----------------------------|------------------|-----------------------------------------|----|-------|------|-----|
| Name: Interior Panel Group [ Description:                                                                                                    |                    |                              |                            |                  |                                         |    |       |      |     |
| Stringer span lengths Diaphragms                                                                                                    |                    |                              |                            |                  |                                         |    |       |      |     |
| Number of floorbeams that support this stringe<br>All floorbeams are perpendicular to the structur                                                 | er grou<br>re defi | up definition:               | 3 🗘                        | Yes No           |                                         |    |       |      |     |
| Floorbeam spacings<br>Select the floorbeam spacings which<br>can be used to define the stringer span<br>lengths in this stringer group definition: |                    | Floorbeam<br>spacing<br>(ft) | Skew<br>angle<br>(degrees) | Stringer support | Offset/<br>cantilever<br>length<br>(ft) |    |       |      |     |
| Possible floorbeam spacing                                                                                                    | >                  | 0                            | 0.000 ~                    | Simple ~         | 0                                       |    |       | -    |     |
| (ft)                                                                                                    |                    | 20                           | 0.000 ~                    | Continuous 🗸     | 0                                       |    |       |      |     |
| 15.0000,20.0000                                                                                                    |                    | 20                           | 0.000 ~                    | Simple $\vee$    | 0                                       |    |       |      |     |
| 20.0000,20.0000                                                                                                    |                    |                              |                            |                  |                                         |    |       |      |     |
| 20.0000,15.0000                                                                                                    |                    |                              |                            |                  |                                         |    |       |      |     |
|                                                                                                    | Con                | nputed result                | ing stringer               | span lengths     |                                         |    |       |      |     |
|                                                                                                    |                    | Span Len<br>(f               | gth Canti<br>:) spa        | lever<br>an      |                                         |    |       |      |     |
|                                                                                                    |                    | 1                            | 20                         |                  |                                         |    |       | -    |     |
|                                                                                                    |                    | 2                            | 20                         |                  |                                         |    |       |      |     |
|                                                                                                    |                    |                              |                            |                  |                                         |    |       |      |     |
|                                                                                                    |                    |                              |                            |                  |                                         | OK | Apply | Cano | :el |

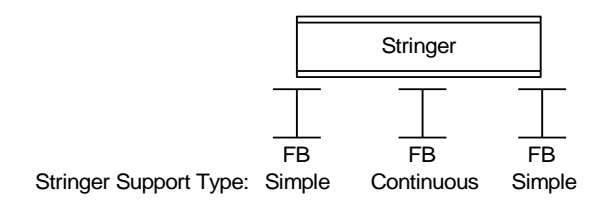

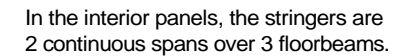

Select the **Diaphragms** tab to enter diaphragm spacing for the stringer group definition. The stringers have diaphragms at each end and one at the center of the stringer elevation. Enter the following data for **Diaphragm Bay** 1 and use the **Copy bay to...** button to copy the data to the other diaphragm bays.

| inge<br>Jiaok | hragen Baug 1 |            | ms Copy bay          | (10)      | Dianhrag | m wizard   |            |       |  |
|---------------|---------------|------------|----------------------|-----------|----------|------------|------------|-------|--|
|               | Star<br>dista | rt<br>ince | Diaphragm<br>spacing | Number    | Length   | Er<br>dist | nd<br>ance | Load  |  |
|               | Left          | ,<br>Right | (ft)                 | of spaces | (ft)     | Left       | Right      | (кір) |  |
| >             | 0             | 0          | 0                    | 1         | 0        | 0          | 0          | 0.12  |  |
|               | 0             | 0          | 20                   | 2         | 40       | 40         | 40         | 0.12  |  |
|               |               |            |                      |           |          |            |            |       |  |

Click the **Copy bay to...** button to copy the diaphragms entered for Bay 1 to the other bays. The following window appears. Select all the bays by holding the **Shift** key and Click **Apply** as shown below.

| 🕰 Copy Diaphragm Ba    | ау    | ×      |
|------------------------|-------|--------|
|                        | Bay 2 | î      |
| Select the new bay(s): | Bay 3 |        |
|                        | Bay 4 | •      |
|                        | <     | Ŧ      |
|                        |       |        |
|                        | Apply | Cancel |

The following message appears indicating that the diaphragms have been copied. Click **OK** to close this window and update the diaphragms for each bay.

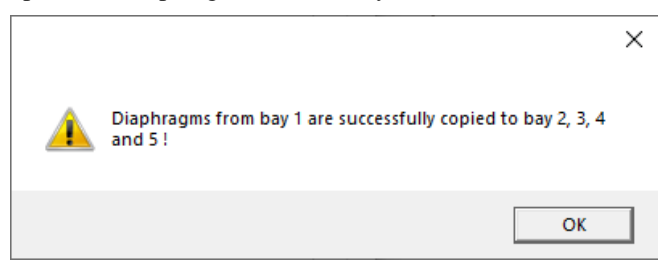

## Assign Stringer Group Definitions to Stringer Units – Floor System Geometry

Since this example is focusing on the geometry of the system, skip over defining the floorbeam and stringer member definitions for now and open the **Floor System Geometry** window. Enter the following data to assign the stringer group definitions to the stringer units.

| <b>A</b> | Floor System (             | Geometry                     |                                                                               |                                                                  | -                              | - 0                       | Х  |
|----------|----------------------------|------------------------------|-------------------------------------------------------------------------------|------------------------------------------------------------------|--------------------------------|---------------------------|----|
|          | Include floo               | rbeams in unit references    |                                                                               |                                                                  |                                |                           |    |
|          | Stringer<br>unit<br>number | Stringer group<br>definition | Unit referenced from<br>left end of superstructure<br>or end of previous unit | Distance to<br>stringer group<br>definition<br>workpoint<br>(ft) | Mirror group definition        | Include<br>in<br>analysis |    |
|          | Unit 1                     | End Panel Group Def 🛛 🗸      | Left end of structure $\checkmark$                                            | 0                                                                | None 🗸                         |                           | -  |
|          | Unit 2                     | Interior Panel Group Def 🛛 🗸 | End of Previous Unit $\sim$                                                   | 0                                                                | None 🗸                         |                           |    |
| >        | Unit 3                     | End Panel Group Def 🛛 🗸      | End of Previous Unit $\sim$                                                   | 0                                                                | Vertical and Horizontal $\sim$ |                           |    |
|          |                            |                              |                                                                               |                                                                  |                                |                           |    |
|          |                            |                              |                                                                               |                                                                  | OK Apply                       | Cance                     | el |

Click **OK** to apply the data and close the window.

When the **End Panel Group Def** is assigned to **Stringer Unit 3**, it must be mirrored both vertically and horizontally so that the stringer members are properly located.

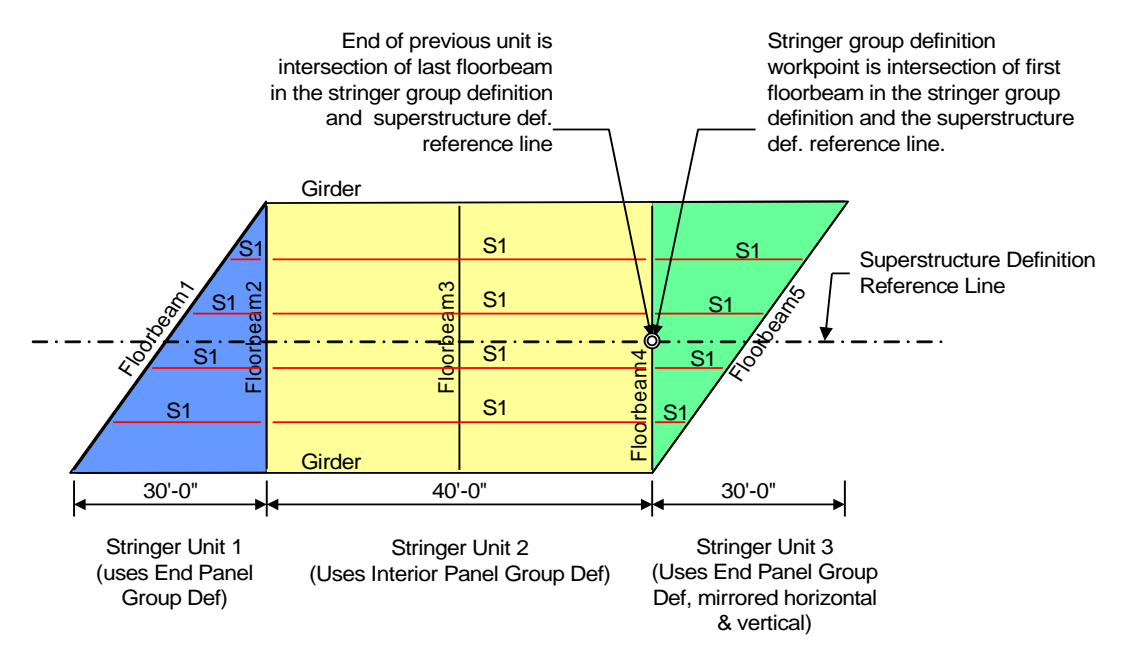

#### Schematic – Framing Plan Detail

While the **Framing Plan Detail** node is selected in the **Bridge Workspace** tree, open the schematic for the framing plan by selecting the **Schematic** button on the **WORKSPACE** ribbon (or right click on **Framing Plan Detail** in the Bridge Workspace and select **Schematic** from the menu). The **Structure Framing Plan** schematic appears as follows. The girder, floorbeam and stringer members all appear as dashed lines because the member alternatives are not defined yet for any members.

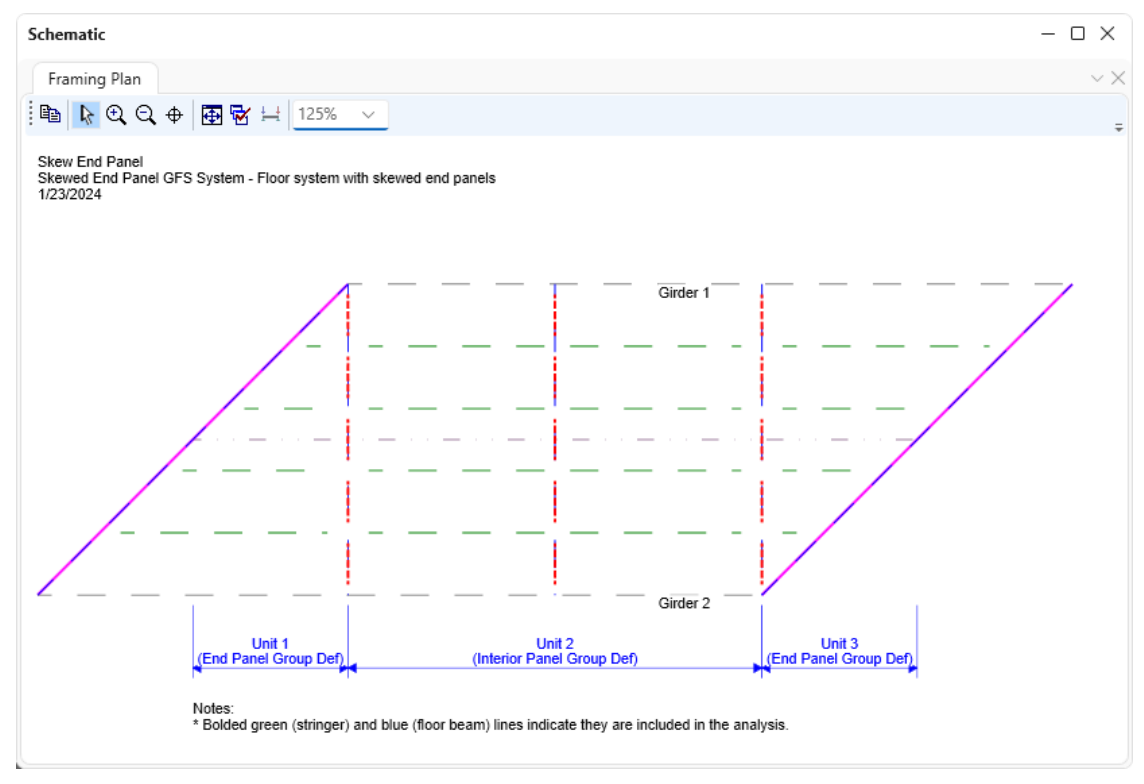

#### **Defining Stringer Member Definitions**

Create a stringer member definition for a stringer in the end panel. Since the stringer member lengths vary in this end panel, a stringer member definition will be created for each stringer member in the panel. For this example, a stringer member definition will be created that will be applied to the first stringer in the structure typical section. This stringer member has a length of 6'.

To create the stringer definition, expand the **MEMBER DEFINITION** node in the **Bridge Workspace** tree and double click on the **STRINGER DEFINITIONS** node (or select **STRINGER DEFINITIONS** and click **New** from the **Manage** group of the **WORKSPACE** ribbon). This opens the **New Stringer Definition** window as shown below.

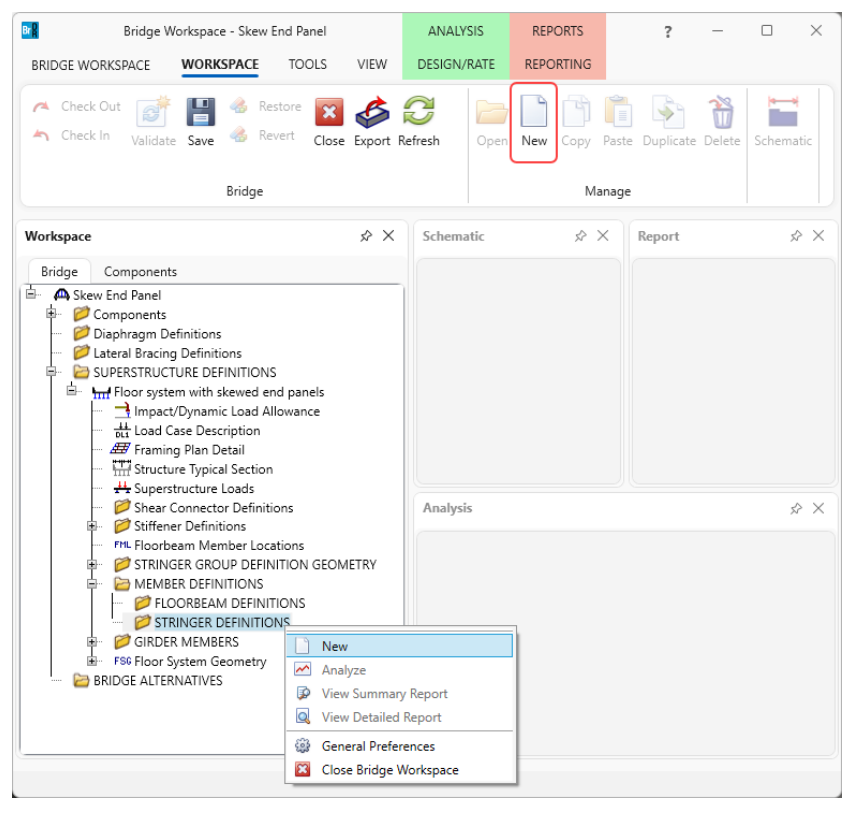

Select Steel as the Material type and Rolled for Girder type as shown below. Click OK

| 🗛 New Stringer Definition | ×            |
|---------------------------|--------------|
| Material type:            | Girder type: |
| Steel                     | Plate        |
|                           | Rolled       |
|                           |              |
|                           |              |
|                           | OK Cancel    |
|                           |              |

Enter data as shown below.

| ame: S1 End  | Panel                                                                      |                                                                           |                                  |                                                    |                                 |   |
|--------------|----------------------------------------------------------------------------|---------------------------------------------------------------------------|----------------------------------|----------------------------------------------------|---------------------------------|---|
| Description  | Specs Factors Engine                                                       | e Control options                                                         |                                  |                                                    |                                 |   |
| Description: |                                                                            |                                                                           |                                  | Material type:<br>Stringer type:<br>Default units: | Steel<br>Rolled<br>US Customary | / |
| Stringer pr  | operty input method<br>dule-based<br>s-section based                       | Self load<br>Load case:<br>Additional self load:<br>Additional self load: | Engine Assigned V<br>kip/ft<br>% |                                                    |                                 |   |
| Stringer sp  | oan lengths<br>ciate with stringer group defini<br>r stringer span lengths | tion: End Panel Group<br>Stringer span ler                                | Def v                            | Default rating r<br>LFR                            | nethod:<br>V                    |   |
| Number o     | if spans: 1 🗘                                                              | Span Len<br>(f                                                            | ft) Cantilever<br>span           | Left:                                              | in in                           |   |
|              |                                                                            |                                                                           |                                  |                                                    |                                 |   |
|              |                                                                            |                                                                           |                                  |                                                    |                                 |   |
|              |                                                                            |                                                                           | ~                                |                                                    |                                 |   |

Click **OK** to apply the data and close the window.

When the stringer span lengths need to be defined, the **Associate with stringer group definition** option cannot be used. Selecting that button would mean that the stringer definition has a length equal to the stringer group definition as measured along the superstructure definition reference line. If the **Associate with stringer group definition** is selected, the stringer definition would have a length of **15**' not the **6**'. Therefore, select the **Enter stringer span lengths** button and enter the stringer span length in the grid.

## Stringer Profile

Double click on the Stringer Profile node and describe the stringer profile as shown below.

|    |                |                           |                |                         |                 |        |                  | _    |
|----|----------------|---------------------------|----------------|-------------------------|-----------------|--------|------------------|------|
| e: | Rolled Shape   |                           |                |                         |                 |        |                  |      |
| ha | pe Top cover p | late Bott                 | om cover       | plate                   |                 |        |                  |      |
|    | Shape          | Start<br>distance<br>(ft) | Length<br>(ft) | End<br>distance<br>(ft) | Material        |        |                  |      |
| >  | W 21x62 V      | 0                         | 6              | 6                       | FY 36 ksi steel | $\sim$ |                  |      |
|    |                |                           |                |                         |                 |        |                  |      |
|    |                |                           |                |                         |                 |        |                  |      |
|    |                |                           |                |                         |                 |        |                  |      |
|    |                |                           |                |                         |                 |        |                  |      |
|    |                |                           |                |                         |                 |        |                  |      |
|    |                |                           |                |                         |                 |        |                  |      |
|    |                |                           |                |                         |                 |        |                  |      |
|    |                |                           |                |                         |                 |        |                  |      |
|    |                |                           |                |                         |                 |        |                  |      |
|    |                |                           |                |                         |                 |        |                  |      |
|    |                |                           |                |                         |                 |        |                  |      |
|    |                |                           |                |                         |                 |        |                  |      |
|    |                |                           |                |                         |                 |        |                  |      |
|    |                |                           |                |                         |                 |        |                  |      |
|    |                |                           |                |                         |                 |        |                  |      |
|    |                |                           |                |                         |                 |        |                  |      |
|    |                |                           |                |                         |                 |        |                  |      |
|    |                |                           |                |                         |                 |        |                  |      |
|    |                |                           |                |                         |                 |        | New Duplicate De | lete |
|    |                |                           |                |                         |                 |        | New Duplicate De | lete |
|    |                |                           |                |                         |                 |        | New Duplicate De | lete |

Click **OK** to apply the data and close the window.

## Deck Profile

Double click on the **Deck Profile** node and enter data as shown below.

| 🕰 D | eck | c Profile  |                     |                           |                |                         |                                 |                                            |                                             |    |           | _ |        | ×  |
|-----|-----|------------|---------------------|---------------------------|----------------|-------------------------|---------------------------------|--------------------------------------------|---------------------------------------------|----|-----------|---|--------|----|
| Тур | e:  | Rolled     |                     |                           |                |                         |                                 |                                            |                                             |    |           |   |        |    |
| D   | eck | concrete   | Reinforcement       | Shear con                 | nectors        |                         |                                 |                                            |                                             |    |           |   |        |    |
|     |     |            | Material            | Start<br>distance<br>(ft) | Length<br>(ft) | End<br>distance<br>(ft) | Structural<br>thickness<br>(in) | Effective<br>flange<br>width (Std)<br>(in) | Effective<br>flange<br>width (LRFD)<br>(in) | n  |           |   |        |    |
|     | >   | 3 ksi ceme | ent concrete $\sim$ | 0                         | 6              | 6                       | 8.5                             | 60                                         | 60                                          |    |           |   |        |    |
|     |     |            |                     |                           |                |                         |                                 |                                            | New                                         | ,  | Duplicate |   | Delete |    |
|     |     |            |                     |                           |                |                         |                                 |                                            | (                                           | ЭK | Apply     |   | Canc   | el |

| <b>A</b> | Deck | Profile                   |                |                         |                  |                |                  |                               |       | -     |        | ×  |
|----------|------|---------------------------|----------------|-------------------------|------------------|----------------|------------------|-------------------------------|-------|-------|--------|----|
| Ту       | pe:  | Rolled                    |                |                         |                  |                |                  |                               |       |       |        |    |
|          | Deck | concrete                  | Reinfo         | rcement                 | Shear connectors | 5              |                  |                               |       |       |        |    |
|          |      | Start<br>distance<br>(ft) | Length<br>(ft) | End<br>distance<br>(ft) | Connector ID     | Number per row | Number of spaces | Transverse<br>spacing<br>(in) |       |       |        |    |
|          | >    | 0                         | 6              | 6                       | Composite 🗸      |                |                  |                               |       |       |        |    |
|          |      |                           |                |                         |                  |                |                  | New                           | Dupli | cate  | Delete |    |
|          |      |                           |                |                         |                  |                |                  | 0                             | ĸ     | Apply | Canc   | el |

Navigate to the Shear connectors tab and enter the following data.

Click **OK** to apply the data and close the window.

## Haunch Profile

Double click on the Haunch Profile node and enter data as shown below.

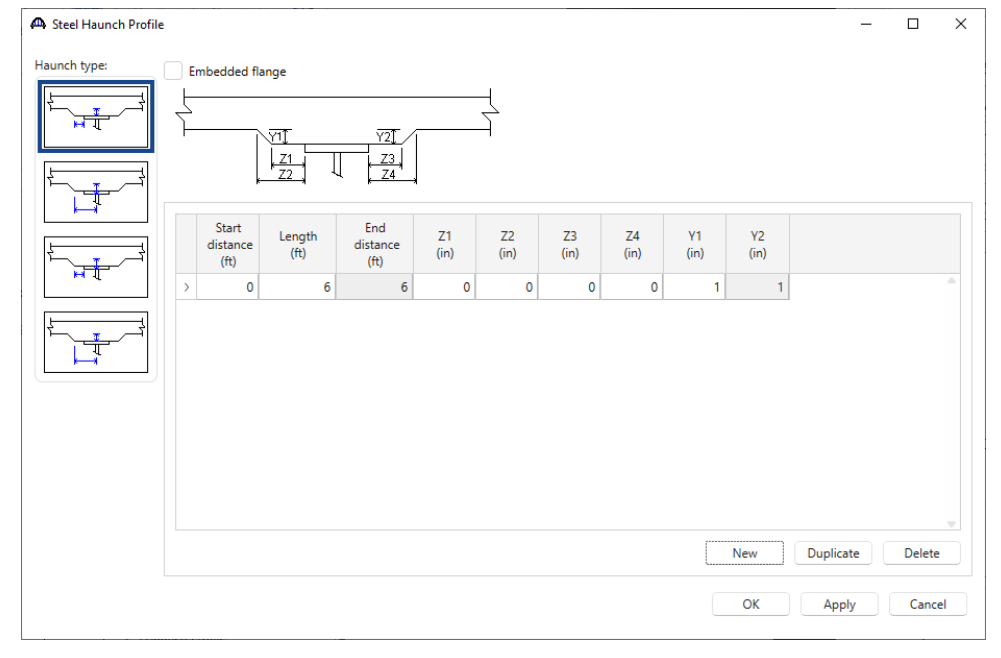

Click **OK** to apply the data and close the window.

## Lateral Support

Open the Lateral Support window. Enter the following lateral support data for the top flange.

|      |                           | 7////          |                         |  |  |
|------|---------------------------|----------------|-------------------------|--|--|
|      |                           |                |                         |  |  |
|      | Start Distance            | e ¦ L          | ength <b>H</b>          |  |  |
| Rang | ges Locat                 | tions          |                         |  |  |
| Тор  | flange                    |                |                         |  |  |
|      | Start<br>distance<br>(ft) | Length<br>(ft) | End<br>distance<br>(ft) |  |  |
| >    | 0                         | 6              | 6                       |  |  |
|      |                           |                |                         |  |  |

The description of the stringer member definition is complete.

#### Stringer Member Alternative

Now create a stringer member alternative for stringer member Unit 1 Stringer 1 and assign this stringer definition to it. Expand the STRINGER UNIT LAYOUT -> Stringer Unit 1 Layout -> STRINGER MEMBERS -> Unit 1 Stringer 1. Select the STRINGER MEMBER ALTERNATIVES node and click on the New button from the Manage group of the WORKSPACE ribbon (or right click and select New, or double click) as shown below.

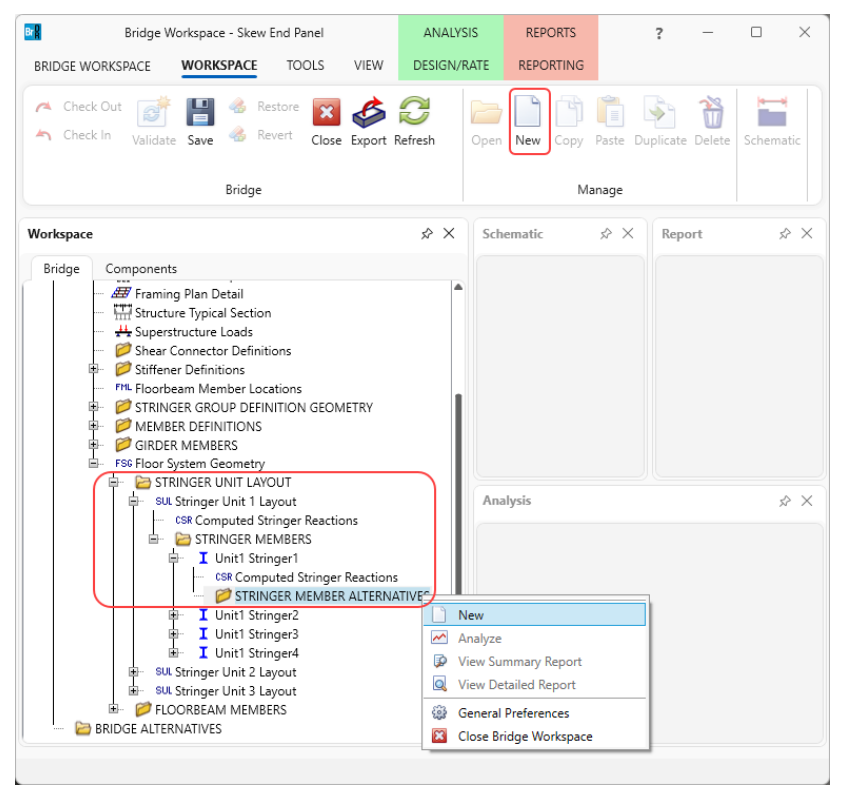

| ame:  | Alt 1                             |           |              | Stringe  | er definition: | S1 End | Panel V            |                      |                        |        |   |
|-------|-----------------------------------|-----------|--------------|----------|----------------|--------|--------------------|----------------------|------------------------|--------|---|
| Analy | sis locations                     | Live load | distribution | Web loss | Top flange     | loss   | Bottom flange loss | Top cover plate loss | Bottom cover plate los | s      |   |
|       | Distance from<br>left end<br>(ft) | Side      |              |          |                |        |                    |                      |                        |        |   |
|       |                                   |           |              |          |                |        |                    |                      |                        |        | 1 |
|       |                                   |           |              |          |                |        |                    |                      |                        |        |   |
|       |                                   |           |              |          |                |        |                    |                      |                        |        |   |
|       |                                   |           |              |          |                |        |                    |                      |                        |        |   |
|       |                                   |           |              |          |                |        |                    |                      |                        |        |   |
|       |                                   |           |              |          |                |        |                    |                      |                        |        |   |
|       |                                   |           |              |          |                |        |                    |                      |                        |        |   |
|       |                                   |           |              |          |                |        |                    |                      |                        |        |   |
|       |                                   |           |              |          |                |        |                    |                      |                        |        |   |
|       |                                   |           |              |          |                |        |                    |                      |                        |        |   |
|       |                                   |           |              |          |                |        |                    |                      |                        |        |   |
|       |                                   |           |              |          |                |        |                    |                      |                        |        |   |
|       |                                   |           |              |          |                |        |                    |                      |                        |        |   |
|       |                                   |           |              |          |                |        |                    |                      |                        |        |   |
|       |                                   |           |              |          |                |        |                    |                      |                        |        |   |
|       |                                   |           |              |          |                |        |                    | New                  | Duplicate              | Delete |   |
|       |                                   |           |              |          |                |        |                    | New                  | Duplicate              | Delete |   |

Enter the **Name** of this alternative as shown below.

Click **OK** to create the stringer alternative and close the window.

BrDR checks to ensure that the length of the stringer definition matches the length of the stringer member alternative to which you are assigning it when you hit **OK** or **Apply**.

This stringer definition can also be applied to a stringer member alternative for stringer member **Unit 3 Stringer 4** since that member is the mirror image of member **Unit 1 Stringer 1**. The following shows the **Structure Framing Plan** schematic after this stringer definition has been applied to these 2 stringer members. These 2 stringer members are displayed as solid lines since they have stringer member alternatives marked as **Existing**.

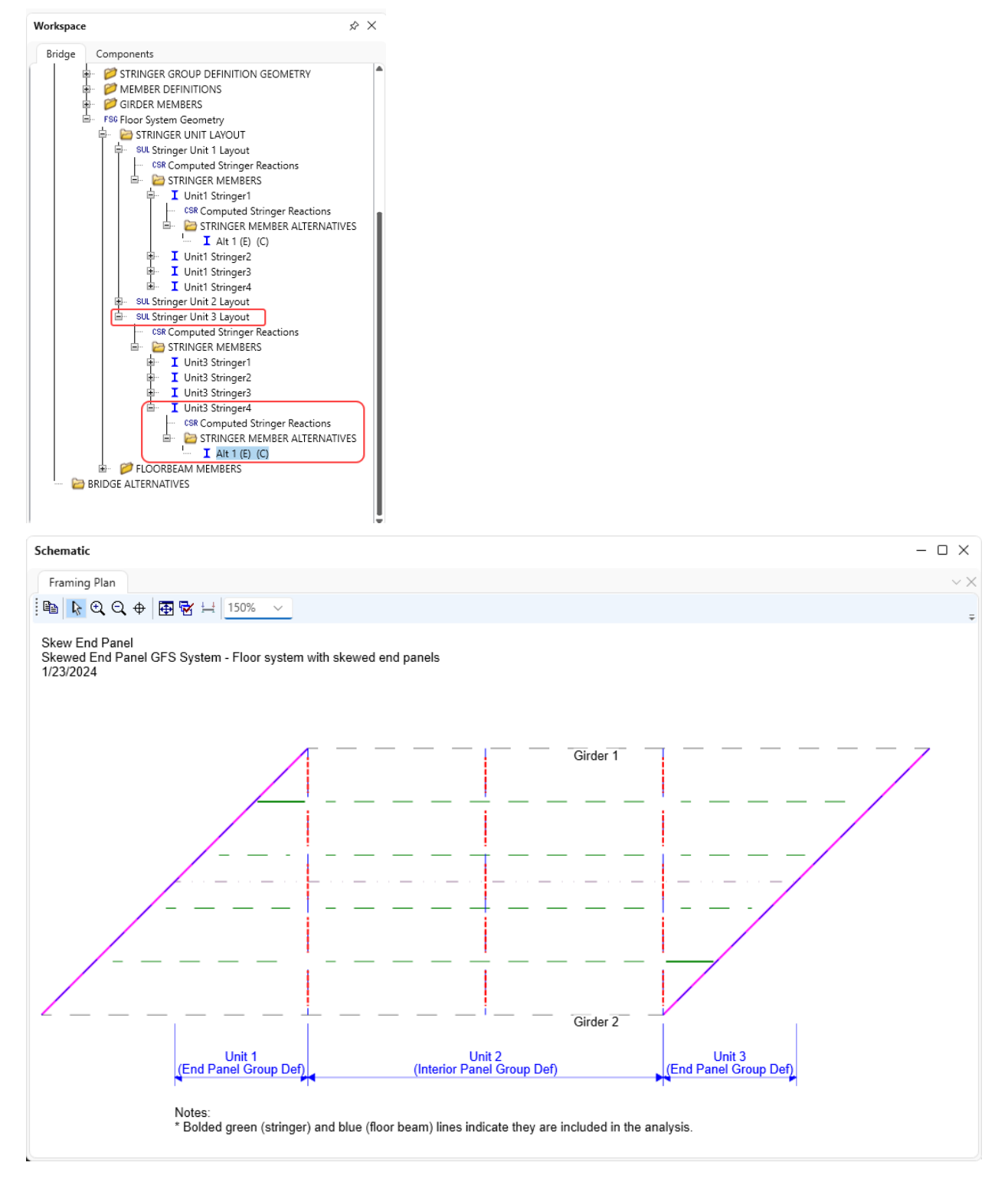

An important item to note is that a stringer member definition is not mirrored when it is assigned to a stringer member that belongs to a stringer unit where the stringer group definition is mirrored. The following sketches best explain this.

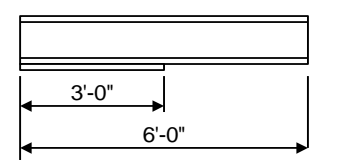

Stringer Member Definition A

Assume Stringer Member Definition A has a cover plate over the first 3' of its length. When this definition is assigned to Unit 1 Stringer 1, the cover plate is located at the left end of the member, adjacent to Floorbeam 1. When this definition is assigned to Unit 3 Stringer 4, the cover plate is still located at the left end of the member, this time adjacent to Floorbeam 4 instead of Floorbeam 5.

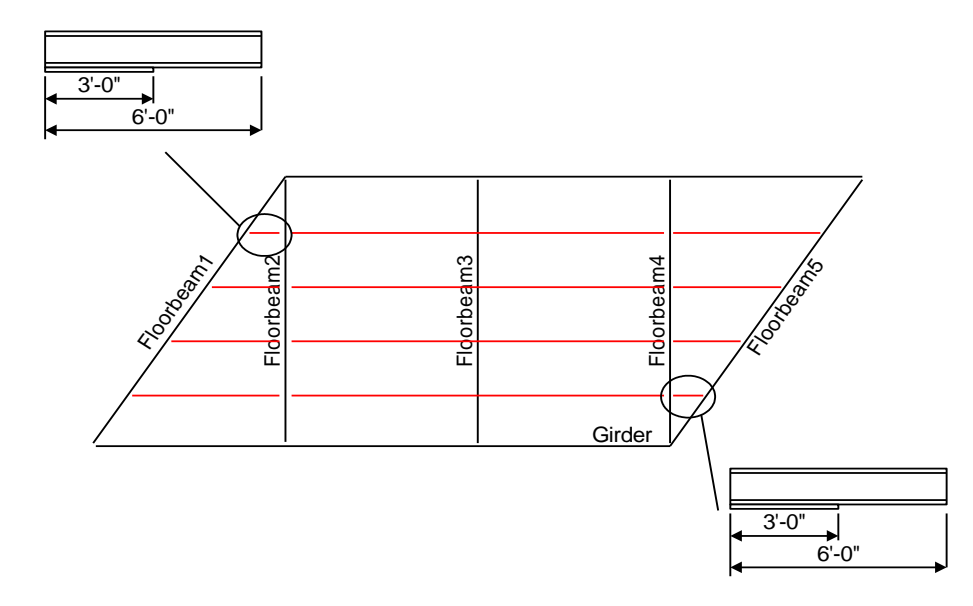

In order to have the BrDR model consider the cover plate at the right end of Unit 3 Stringer 4, you must create a new stringer member definition with the cover plate in that location. The following Stringer Member Definition B illustrates this.

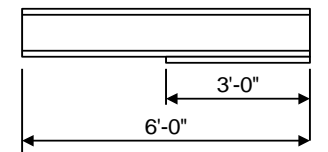

Stringer Member Definition B

Continue with this example on your own. Create the remaining stringer and floorbeam member definitions and assign them to the member alternatives. Create girder member alternatives for the girder members and rate the member alternatives in this superstructure definition.